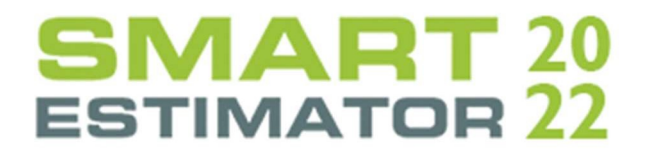

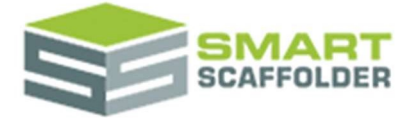

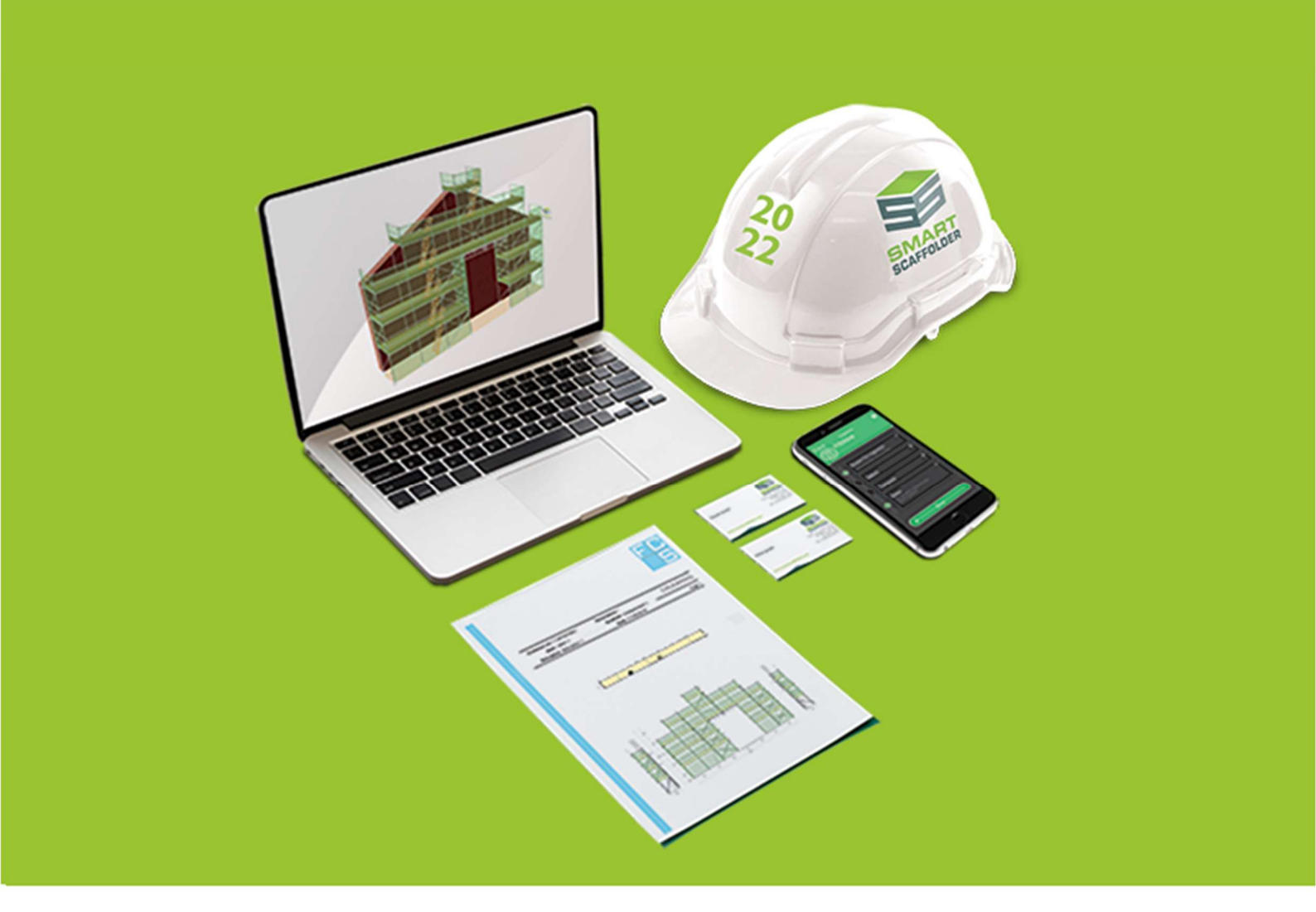

## RAMS USER GUIDE

Version: 2022.0

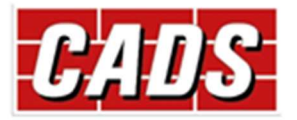

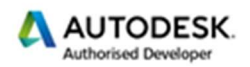

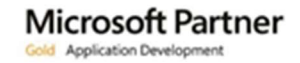

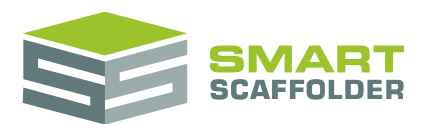

## Contents

| Introduction                                                   | 1  |
|----------------------------------------------------------------|----|
| Create a new project or open an existing one                   | 1  |
| Create a risk assessment                                       | 2  |
| Set the risk assessment details                                | 2  |
| Enter the risk assessment details                              | 2  |
| Pick the risks to include                                      | 4  |
| Review the risks                                               | 6  |
| Edit the risk assessment document                              | 7  |
| Save the risk assessment                                       | 7  |
| Create a method statement                                      | 8  |
| Set the method statement details                               | 8  |
| Enter the method statement details                             | 8  |
| Pick the sections to include                                   | 10 |
| Save the method statement                                      | 11 |
| Edit the method statement document                             | 11 |
| Printing RAMS documents                                        | 12 |
| Create your own templates                                      | 13 |
| Configure hazards                                              | 14 |
| Add groups                                                     | 14 |
| Add hazards                                                    | 15 |
| Edit hazards or groups                                         | 15 |
| Close hazards                                                  | 16 |
| Edit the risk assessment or method statement document template | 16 |
| Header                                                         | 16 |
| Main body                                                      | 17 |
| Footer                                                         | 17 |
| Save document template                                         | 17 |
| Configure method statement - safe system of work               | 18 |
| Add groups                                                     | 18 |
| Add section                                                    | 19 |
| Edit hazards or sections                                       | 19 |
| Close safe system of work                                      | 19 |
| Using the other SMART Estimator products                       | 20 |
| Model IT                                                       | 20 |
| Schedule IT                                                    | 20 |

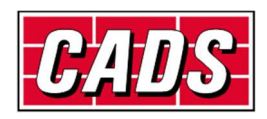

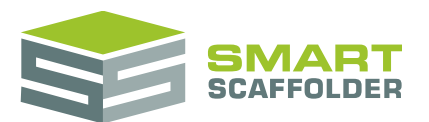

### SMART RAMS user guide

| Report IT | 20 |
|-----------|----|
| Price IT  |    |
| Quote IT  | 20 |
| Feedback  | 21 |

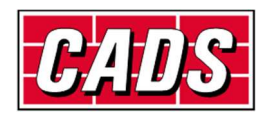

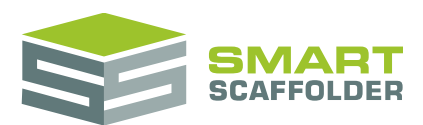

## Introduction

Thank you for choosing SMART Estimator.

SMART Estimator **SMART RAMS** is a tool for creating and storing Risk Assessment and Method Statement documents.

Please read the following warning:

When you first install, some risk assessment and method statement content is provided for you.

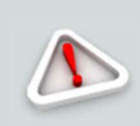

These were produced in association with **Safety & Access Ltd** <u>https://www.safetyaccess.co.uk/</u> and should be suitable for some common types of scaffolding work.

This list is not comprehensive and may not suit your type of work. It is YOUR responsibility to review this.

All hazards can be customised, and you can add your own content. You SHOULD do this, as the content of YOUR risk assessment is YOUR responsibility.

## Create a new project or open an existing one

Please see the Getting Started Guide for instructions on how to create a new project.

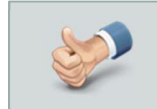

You should choose the **New Risk Assessment** or **New Method Statement** options to open SMART RAMS.

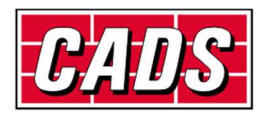

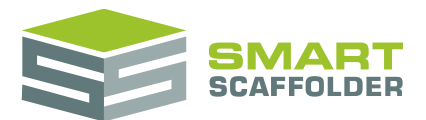

## **Create a risk assessment**

## Set the risk assessment details

If you picked the New Risk Assessment option, the risk assessment screen appears:

| New Ris  | k Assessment                                                                 |
|----------|------------------------------------------------------------------------------|
| Number : | 0006 (RA 23)                                                                 |
| Name :   | Risk assessment 0006 (RA 23)                                                 |
|          | Select from hazards : $\mathcal{P}$ $\bigoplus$                              |
|          | Common Ancillary Risks                                                       |
|          | Common Office and Scaffold Yard Risks                                        |
|          | Common Residual Risks                                                        |
|          | Common Scaffolding Risks                                                     |
| Cancel   | < Back Next >                                                                |
|          |                                                                              |
|          | You can also open a new Risk Assessment using the <b>New Risk Assessment</b> |

Enter the risk assessment details

#### Set the risk assessment number and name.

button.

| Number : | 0006 (RA 23)                 |
|----------|------------------------------|
|          |                              |
| Name :   | Risk assessment 0006 (RA 23) |

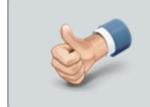

If you open an existing project (quotation) before creating a new risk assessment, the risk assessment number is set automatically to match.

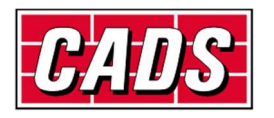

New Risk Assessment

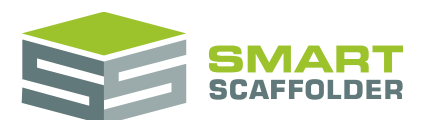

#### Then, pick the types of hazard that apply to this project.

| New Ris  | k Assessment                                                                                                    |   |   |
|----------|----------------------------------------------------------------------------------------------------|---|---|
| Number : | 0006 (RA 23)                                                                                                    |   |   |
| Name :   | Risk assessment 0006 (RA 23)                                                                                                    |   |   |
|          | Select from hazards :                                                                                                    | Q | Ð |
|          | Common Ancillary Risks                                                                                                    |   |   |
|          | Common Office and Scaffold Yard Risks                                                                                                    |   |   |
|          | Common Residual Risks                                                                                                    |   |   |
|          | Common Scaffolding Risks                                                                                                    |   |   |
| Cancel   | <back next=""></back>                                                                                                    |   |   |
|          | When you first install, several default risk groups are provided for you as templates.                                                                                                |   |   |
|          | These were produced in association with <b>Safety &amp; Access Ltd</b><br><u>https://www.safetyaccess.co.uk/</u> and should be suitable for some common types of<br>scaffolding work. |   |   |
|          | This list is not comprehensive and may not suit your type of work. It is YOUR responsibility to review this.                                                                          |   |   |
|          | All hazards can be customised, and you can add your own content. You are strongly advised to do this, as the content of the risk assessment is YOUR responsibility.                   |   |   |

Press **Next** to pick which risks should be included on your risk assessment.

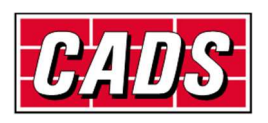

## Pick the risks to include

You will be asked a series of Yes / No questions. You will only be asked about groups of risks that you picked in the previous step. For example, if you picked **Common Scaffolding Risks**, you will be asked about risks that commonly apply to scaffolding works.

| Number : 0006 (RA 23)<br>Name : Risk assessment 0006 (R.                                                                  | A 23)                     |
|----------------------------------------------------------------------------------------------------|---------------------------|
| Common Scaffolding Risks                                                                                                  | 01 / 05                   |
| Will people be working at he                                                                                              | ight?                     |
| People who may get affected<br>Scaffolders<br>Site supervisors<br>Site personnel                                          | Standard control measures |
| Risk rating     High       Are these control measures adeq       Residual Risk     Low       Cancel <back< td=""></back<> | uate? • Yes O No          |
| Will people k                                                                                                    | ⊙ No                      |

Choose Yes or No, and then press Next for each risk.

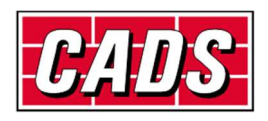

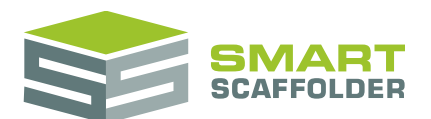

You can edit the content here before pressing the next button if you wish:

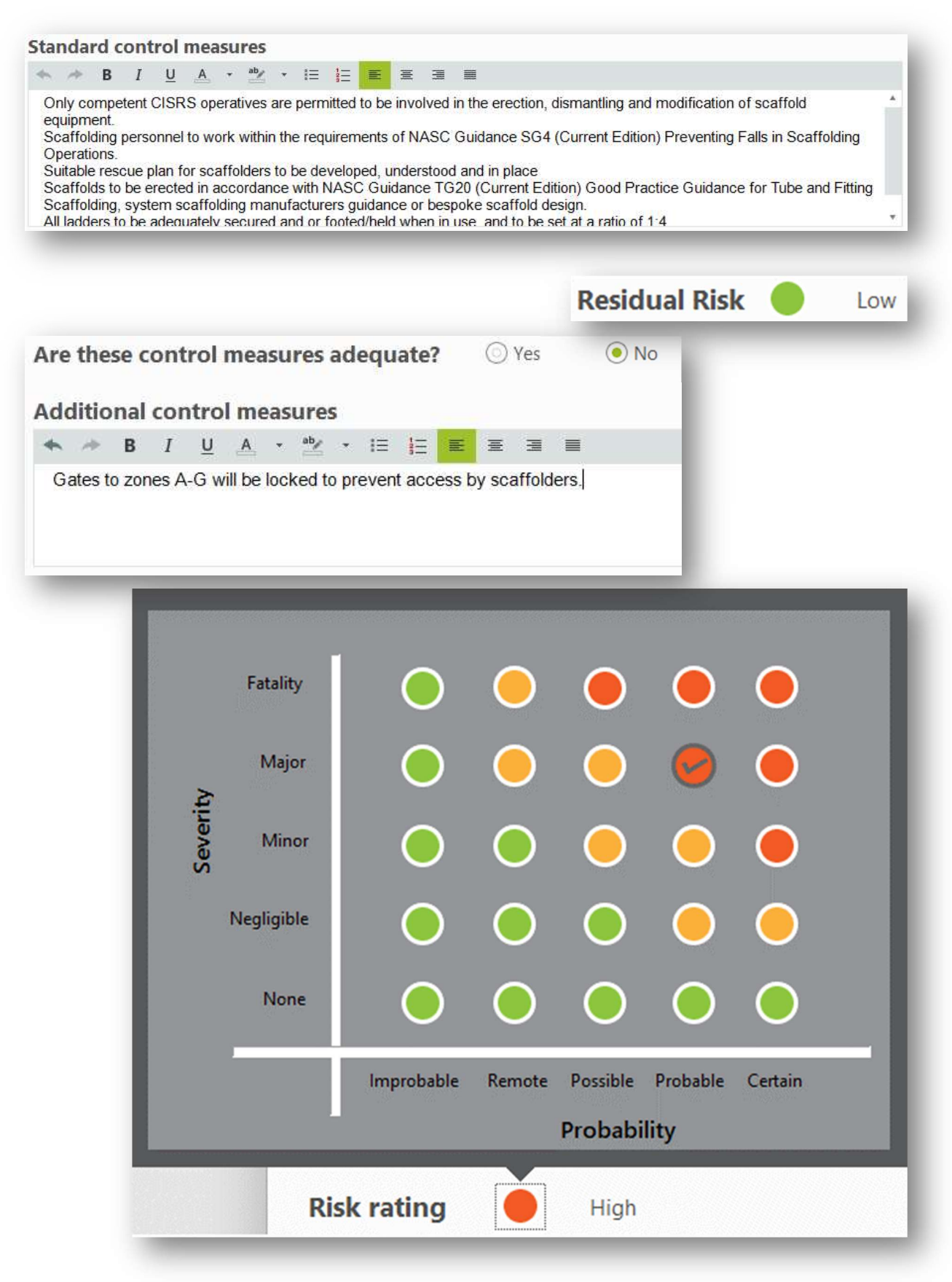

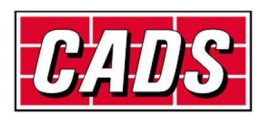

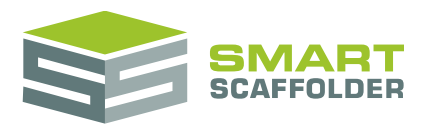

#### **Review the risks**

#### Next, a grid of risks is displayed for you to review:

Number: 0006 (RA 23)

Name: Risk assessment 0006 (RA 23)

| Hazards             | Risk ratings | Who might be harmed?                                                | Control measures                                                                                                    | Adequate? | Additional measures                                                    | Residual risk |   |
|---------------------|--------------|---------------------------------------------------------------------|----------------------------------------------------------------------------------------------------|-----------|------------------------------------------------------------------------|---------------|---|
| Falls from height   | •            | Scaffolders<br>Site supervisors<br>Site personnel                   | Only competent CISRS operatives are permitted to be involved in<br>the erection, dismantling and modification of scaffold equipment.<br>Scaffolding personnel to work within the requirements of NASC<br>Guidance SC4 (Current Edition) Preventing Falls in Scaffolding<br>Operations.<br>Suitable rescue plan for scaffolders to be developed, understood<br>and in place                    |           | Gates to zones A-G will be locked to<br>prevent access by scaffolders. | •             | Ô |
| Falling materials   | •            | Scaffolders<br>Site supervisors<br>Site personnel<br>General public | All surplus materials to be removed to ground as dismantling<br>process progresses.<br>Equipment to be stored in suitable receptacles whilst<br>erecting/dismantling.<br>Gin wheels to be correctly installed and the area must be<br>barriered off with appropriate signage.<br>All lifting operations to be planned and carried out by, or under                                            | <b>V</b>  |                                                                        | •             | Ô |
| Unauthorised use    | •            | Scaffolders<br>Site supervisors<br>Site personnel<br>General public | Only competent CISRS operatives are permitted to be involved in<br>the erection, dismantling and modification of scaffold equipment.<br>All operatives must comply with relevant codes of practice and<br>standards.<br>Scaffold shall not be overloaded with materials.<br>The scaffold will always be securely tied.<br>Operatives will check all materials & tools to ensure that they are | V         |                                                                        | •             | â |
| njury whilst Handli | •            | Scaffolders                                                         | All persons to be suitably trained in manual handling as per CISRS<br>/ NASC & company training.<br>Mechanical equipment to be used where practicable<br>Materials to be stored in a suitable designated area and ground<br>conditions to be assessed prior to storing material.                                                                                                    |           |                                                                        | •             | Ô |

Make any final changes required, and then press Finish.

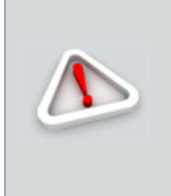

Once you press **Finish** you will no longer be able to press the **Back** button to navigate back to a previous step.

You can still edit the content of the risk assessment in the next step, but only by re-typing it. Be sure before you press the **Finish** button.

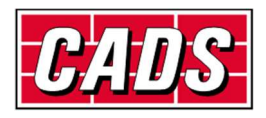

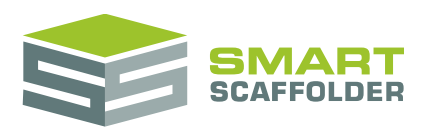

#### Edit the risk assessment document

Next, the risks are shown as a document.

| Numb<br>Name | er : 0006 (RA 24)<br>: Risk assessment | ety access<br>t 0006 (RA 24)                                        |                | Ri                                                                                                    | sk Asse                                                                     | ssmen            |
|--------------|----------------------------------------|---------------------------------------------------------------------|----------------|----------------------------------------------------------------------------------------------------|-----------------------------------------------------------------------------|------------------|
| No.          | Hazard                                 | Persons<br>affected                                                 | Risk<br>rating | Standard control measures                                                                                                    | Additional measures                                                         | Residual<br>risk |
| t.           | Falls from height                      | Scaffolders<br>Site supervisors<br>Site personnel                   | High           | Only competent CISRS operatives are permitted to be<br>involved in the erection, dismantling and modification of<br>scaffold equipment.<br>Scaffolding personnel to work within the requirements of<br>NASC Guidance SG4 (Current Edition) Preventing Falls<br>in Scaffolding Operations.<br>Suitable rescue plan for scaffolders to be developed,<br>understool and in place<br>Scaffolds to be erected in accordance with NASC<br>Guidance TG20 (Current Edition) Good Practice<br>Guidance for Tube and Fitting Scaffolding, system<br>scaffolding manufacturers guidance or bespoke scaffold<br>design.<br>All ladders to be adequately secured and or footed/held<br>when in use, and to be set at a ratio of 1:4.<br>Ladders shall be used as soon as practicable in the task. | Gates to zones A-G<br>will be tooked to<br>prevent access by<br>scafbiders. | Low              |
| 2.           | Falling materials                      | Scaffolders<br>Site supervisors<br>Site personnel<br>General public | High           | All surplus materials to be removed to ground as<br>diamantling process progresses.<br>Equipment to be stored in suitable receptacles whilst<br>erecting/diamanting.<br>Gin wheels to be correctly installed and the area must be<br>barriered off with approprioritie signage.<br>All lifting operations to be planned and carried out by, or<br>under the supervision of a nominated competent person.<br>Materials must be reised and lowered from scaffold<br>platforms in a safe controlled manner.<br>Materials be spread evenly on structure when erecting                                                                                                    |                                                                             | Low              |

You can edit this document.

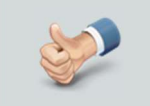

See later sections on how to configure RAMS so your branding is shown on risk assessments and method statements.

## Save the risk assessment

Save your risk assessment now, so you can retrieve it later.

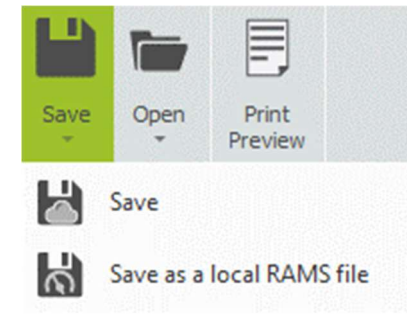

Choose the Save option from the Save menu.

Normally, the **Save as local RAMS file** is not required. This is used when transferring RAMS files between non-connected branches, for example.

See Printing RAMS documents to print the risk assessment.

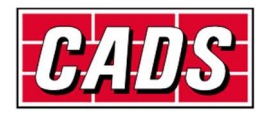

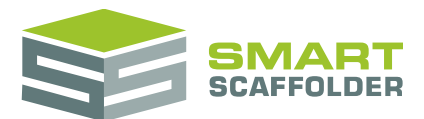

## **Create a method statement**

## Set the method statement details

If you picked the New Method statement option, the method statement screen appears:

| Number : | 0006 (MS 25)                      |     |
|----------|-----------------------------------|-----|
| Name :   | Method statement 0006 (MS 25)     |     |
|          | Select from safe system of work : | 🕂 م |
|          | Power Supply and Lighting         |     |
|          | Power Supply                      |     |
|          | Preventative                      |     |
|          | Protection Assistance             |     |
| Cancel   | < Back Next >                     |     |

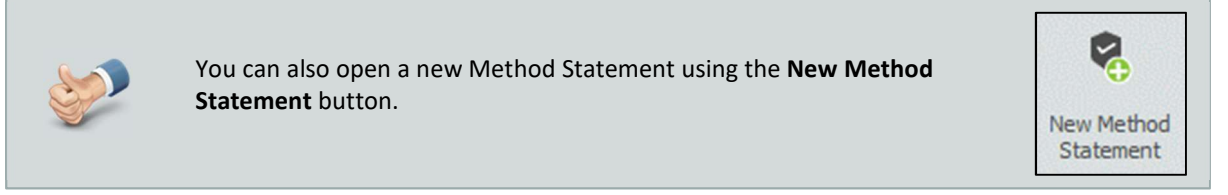

## Enter the method statement details

#### Set the method statement number and name.

| Number : | 0006 (MS 27)                  |
|----------|-------------------------------|
|          |                               |
| Name :   | Method statement 0006 (MS 27) |

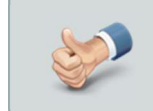

If you open an existing project (quotation) before creating a new method statement, the method statement number is set automatically to match.

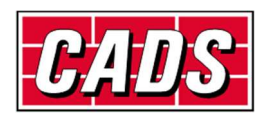

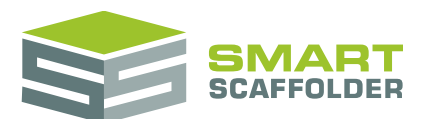

#### Then, pick sections from your safe system of work that apply to this project.

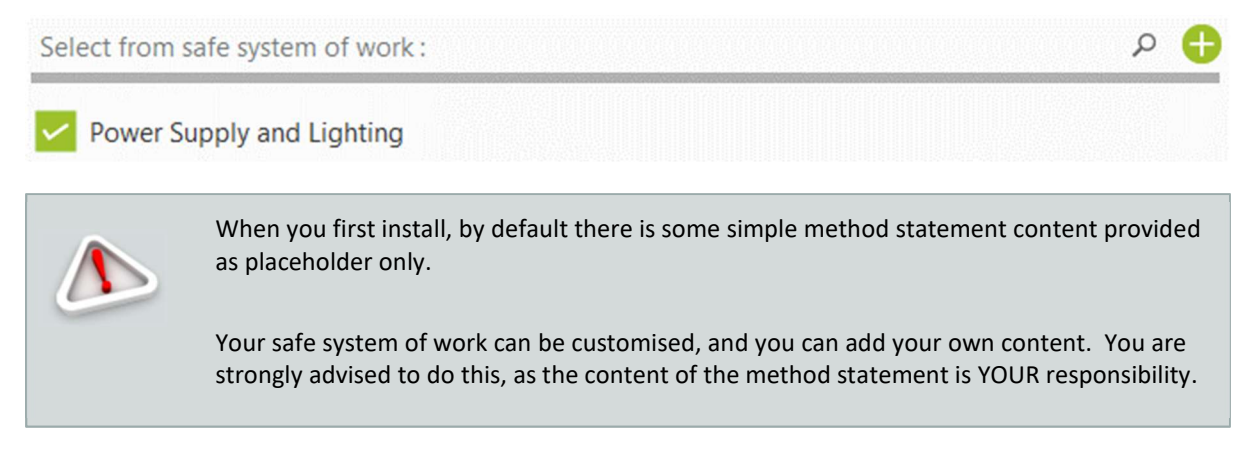

Press Next to pick which sections should be included on your method statement.

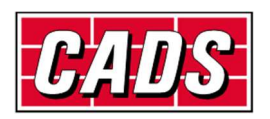

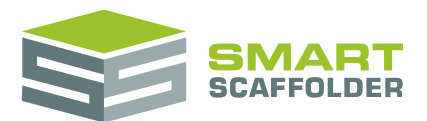

## Pick the sections to include

You will be asked a series of Yes / No questions. You will only be asked about groups of risks that you picked in the previous step. For example, if you picked **Common Scaffolding Risks**, you will be asked about risks that commonly apply to scaffolding works.

| New Method Statement                                          |                                                                                                    |
|---------------------------------------------------------------|----------------------------------------------------------------------------------------------------|
| Number : 0006 (MS 27)<br>Name : Method statement 0006 (MS 27) |                                                                                                    |
| • - ower Supply and Lighting                                  | Name                                                                                                    |
| Power Supply                                                  | Power Supply                                                                                                    |
| Lighting                                                      | Detail                                                                                                    |
| Working Platforms                                             |                                                                                                    |
| Fire                                                          | Chorus to supply safe temps of 110/ rating All Essential power tools i.e. recept saw will be; 110/, patt tested every 3 months and in accordance with latest industry guidelines. Any further<br>requirements; i.e.415 3 phase will be in agreement with PC and will require an addendum to M/S R/A for implementation. Ster 10VA supply units will be utilised but as work progresses; |
| Information and inspection                                    | <ul> <li>smaller, isolated 3.3KVA may be needed with RCD protection.</li> </ul>                                                                                                    |
| Add New Section                                               |                                                                                                    |
| Protection Assistance                                         |                                                                                                    |
| Third party protection                                        |                                                                                                    |
| Emergency Arrangements                                        |                                                                                                    |
| Communication                                                 |                                                                                                    |
| DDF                                                           |                                                                                                    |
| Add New Section                                               |                                                                                                    |
| Signatures                                                    |                                                                                                    |
| Review and Signoff                                            |                                                                                                    |
|                                                               |                                                                                                    |
| Cancel < Back Finish                                          |                                                                                                    |
|                                                               |                                                                                                    |
|                                                               |                                                                                                    |
| v 🗹 🛛 Power Su                                                | pply and Lighting                                                                                                    |
| Power                                                         | Supply                                                                                                    |
| Add New S                                                     | ection                                                                                                    |

Tick sections to include them in your method statement, or click **Add New Section** to create a new section of content.

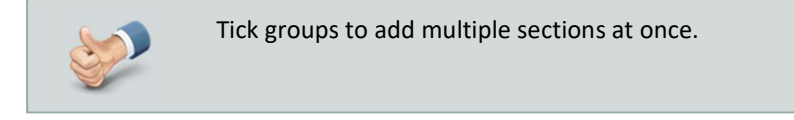

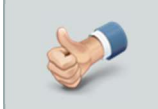

The signatures section can't be un-ticked, as every SMART RAMS method statement includes this tracking section.

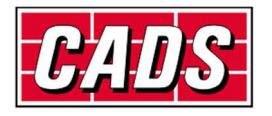

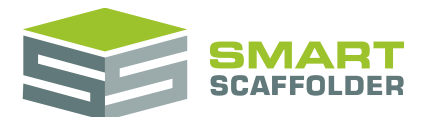

#### Save the method statement

Save your method statement now, so you can retrieve it later.

|      |                           | E                |  |  |  |
|------|---------------------------|------------------|--|--|--|
| Save | Open<br>*                 | Print<br>Preview |  |  |  |
| Save |                           |                  |  |  |  |
| ล้   | Save as a local RAMS file |                  |  |  |  |

Choose the Save option from the Save menu.

Normally, the **Save as local RAMS file** is not required. This is used when transferring RAMS files between non-connected branches, for example.

#### **Edit the method statement document**

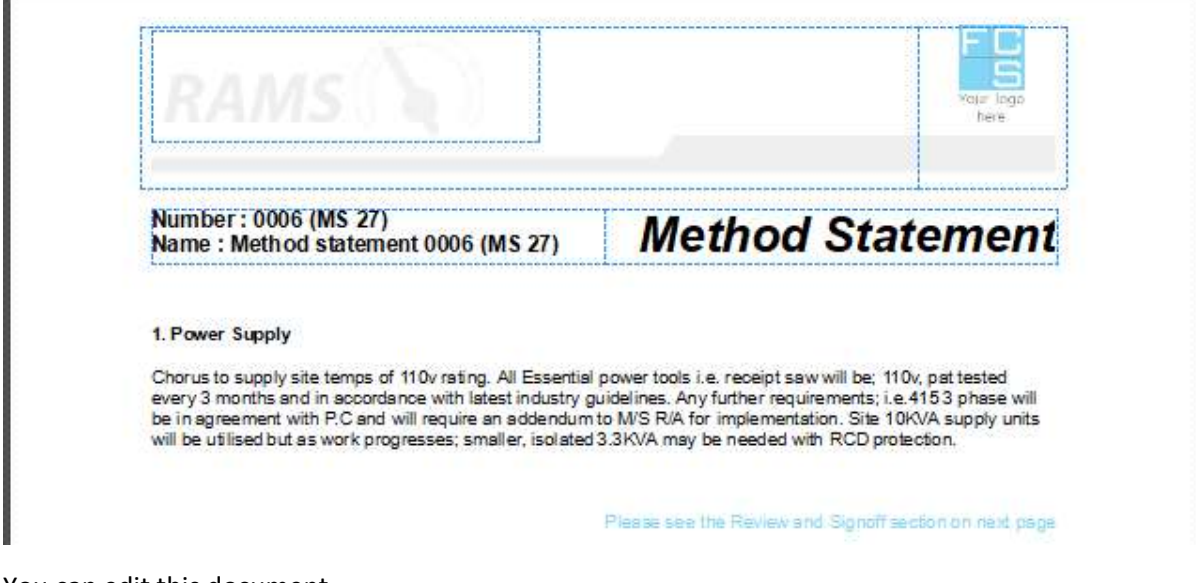

Press Finish to open the method statement document for editing.

You can edit this document.

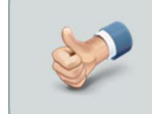

See later sections on how to configure RAMS so your branding is shown on risk assessments and method statements.

See Printing RAMS documents to print the method statement.

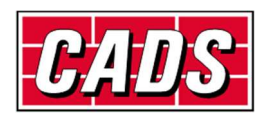

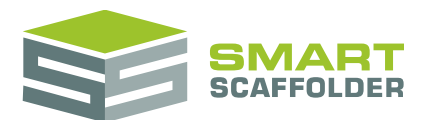

## **Printing RAMS documents**

#### Press Print Preview to open the print preview view.

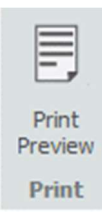

#### A new toolbar is displayed while previewing the risk assessment or method statement

|                  | Ē      |                |               | ▶[                  | ►                   | •                   | 0               | ŀ                        | Q                      |                                | <b>PDF</b>     |                |
|------------------|--------|----------------|---------------|---------------------|---------------------|---------------------|-----------------|--------------------------|------------------------|--------------------------------|----------------|----------------|
| Print<br>Preview | Print  | Quick<br>Print | First<br>Page | Previous<br>Page    | Next<br>Page        | Last<br>Page        |                 | Many Pages               | Zoom                   | Page Color                     | Export<br>To * | E-Mail<br>As = |
| Print            | Pr     | int            |               | Navig               | ation               |                     |                 | Zoom                     |                        | Page Background                | Exp            | oort           |
|                  | Featur | е              |               |                     |                     |                     |                 | Desc                     | ription                |                                |                |                |
| Print Pr         | review |                | Pre           | ess this t          | o close             | the pri             | nt pre          | eview and r              | eturn to               | o editing.                     |                |                |
| Print            |        |                | Pri           | nts the r           | eport,              | providi             | ng op           | tions to sel             | ect the                | required printer an            | d paper        | options.       |
| Quick P          | rint   |                | Pri           | nts the r           | eport t             | o the d             | efaul           | t printer.               |                        |                                |                |                |
| Navigat          | tion   |                | Pro           | ovides op           | otions t            | to move             | e back          | and forth                | through                | the pages of the r             | eport.         |                |
| Zoom             |        |                | Zo            | oms the             | report              | to allov            | w you           | to see it in             | detail c               | or to view multiple            | pages.         |                |
| Page Co          | olour  |                | All<br>co     | ows you<br>mpany u  | to spec<br>ses a c  | cify the<br>oloured | backg<br>I back | ground colo<br>ground on | our to us<br>its stati | e while printing, fo<br>onery. | r examp        | le if your     |
| Export           | to     |                | All           | ows you             | to exp              | ort the             | repor           | t to an Add              | be PDF                 | or Microsoft Word              | l docum        | ent.           |
| Email a          | S      |                | All<br>PD     | ows you<br>F or Mic | to crea<br>rosoft ' | ate an e<br>Word d  | mail v<br>ocum  | vith the dra<br>ent.     | wings o                | or material list attac         | hed as a       | in Adobe       |

To close the preview and return, just press the **Print Preview** button again.

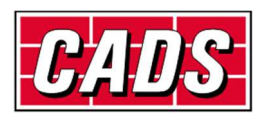

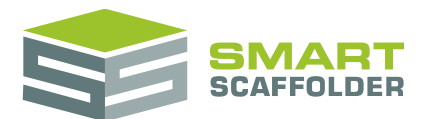

## **Create your own templates**

To edit the default look of your RAMS documents, or the default content, choose **Configuration**:

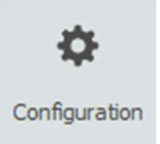

On the next screen, you can choose from the following options:

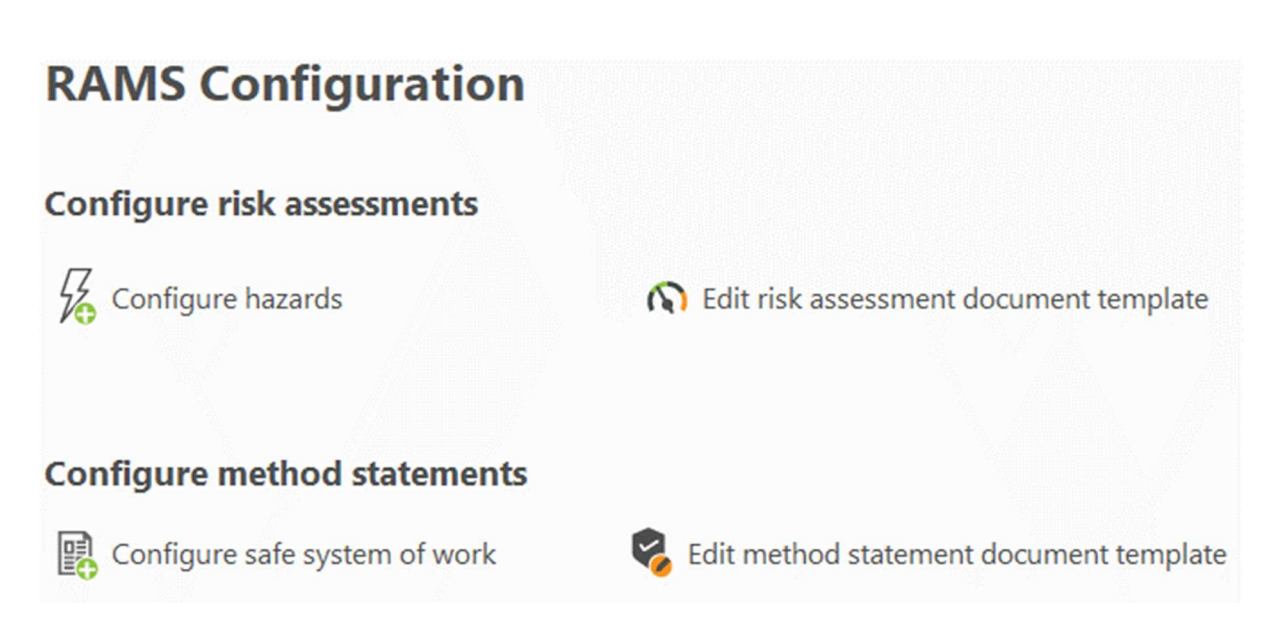

Configure hazards

Choose the hazards and risks; how they are grouped; and the questions you are asked when making a risk assessment.

Edit risk assessment document template

Choose the style of your risk assessment document; headers and footers; and any introductory text that is always included.

Configure safe system of work

Choose the sections of the method statement; how they are grouped; and text that appears in the method statement when a section is included.

Edit method statement document template

Choose the style of your method statement document; headers and footers; and any introductory text that is always included.

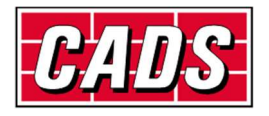

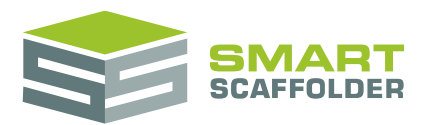

## **Configure hazards**

When you first open the configure hazards view, some hazards provided in association with **Safety & Access Ltd** are displayed:

| Configure hazards (Add / Edit)                  |   |
|-------------------------------------------------|---|
| Search hazards                                  | ع |
| O Add new group                                 |   |
| <ul> <li>Common Scaffolding Risks</li> </ul>    |   |
| Will people be working at height?               |   |
| Will scaffolding equipment be used at height?   |   |
| Will the scaffold be handed over at completion? |   |
| Will materials be handled on site?              |   |
| Will materials be temporarily stored on site?   |   |
| Add new hazard                                  |   |

#### Add groups

You can add new groups using the **Add new group** button.

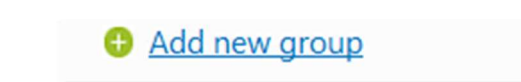

For example, if you put up scaffolding in a nuclear power station rarely, then you may want a set of risks and hazards that only apply to that kind of work. Making a **Nuclear works** group would separate these risks, so you are not usually asked about them.

Type a name for the group and press **Ok**.

| Cancel | Ok     |
|--------|--------|
|        | Cancel |

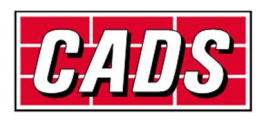

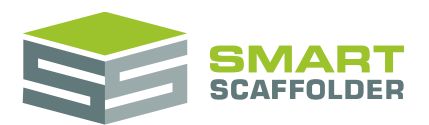

#### Add hazards

You can add more hazards to a group using the **Add new hazard** option.

#### Add new hazard

Complete the questionnaire to add a hazard:

| Name          |                      |                                                                                                    |         |
|---------------|----------------------|----------------------------------------------------------------------------------------------------|---------|
| Containment   | leak                 |                                                                                                    |         |
| Question      |                      |                                                                                                    |         |
| Will people b | oe working inside se | ctor one of the nuclear works?                                                                                    |         |
|               | Nuclear work         | s                                                                                                    |         |
|               |                      | 2/3                                                                                                    |         |
|               | Risk Rating          |                                                                                                    |         |
| A Rom         |                      |                                                                                                    |         |
| Exan          | Low                  | Medium Migh                                                                                                    |         |
|               |                      | Nuclear works                                                                                                    |         |
|               | Who might            |                                                                                                    | 3/3     |
|               | ✓ Scaffo             |                                                                                                    |         |
|               | 🔲 Site su            | Please enter standard control measures for this hazard                                                            |         |
|               |                      | All staff to be trained in responding to the radiation alarm:                                                     |         |
|               |                      | <ul> <li>All staff to be trained in the use of specialist equipment provided by Nuclea<br/>Company Ltd</li> </ul> | r Works |
|               |                      |                                                                                                    |         |
|               |                      |                                                                                                    |         |
|               | -                    |                                                                                                    |         |
|               |                      |                                                                                                    |         |
|               |                      |                                                                                                    |         |
|               |                      |                                                                                                    |         |

#### Edit hazards or groups

Click on a hazard or group to display tools to edit or delete it.

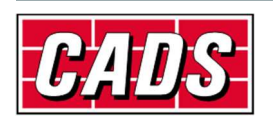

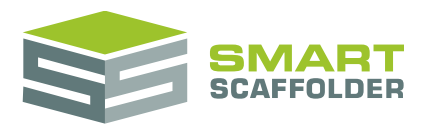

#### **Close hazards**

Once you are happy with the hazards, close using the **Close** button in the top left:

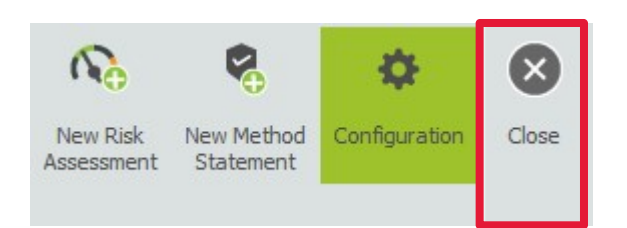

# Edit the risk assessment or method statement document template

When you first open the document template for a risk assessment or method statement, you will notice that it has generic text, logos, headers and footers. Replace the logos and add content as required.

Tables without borders are useful for laying out content. These tables are shown with a blue dotted border, which is handy for laying out content.

Don't worry – the blue dotted lines won't show on the printed document.

#### Header

To switch to the Header section (which is open by default), double click at the top of the document:

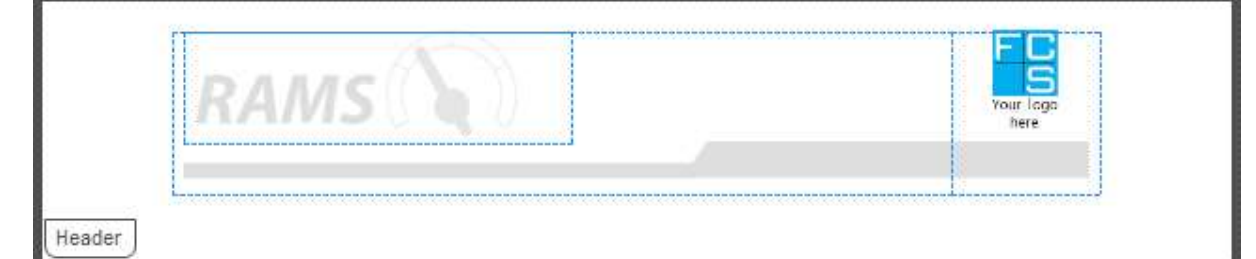

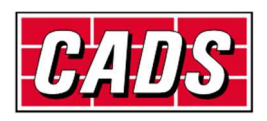

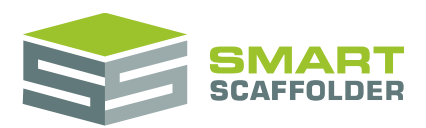

#### Main body

Double click the middle of the page to insert text on the first page of all future documents:

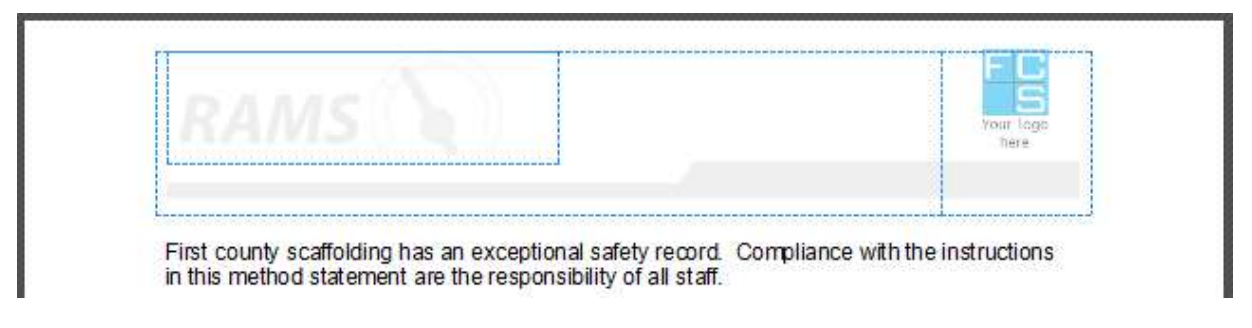

#### Footer

To switch to the Footer section, double click at the bottom of the document:

| Eastar |      | $\sim$ |
|--------|------|--------|
|        | ator | ( 50   |
| FOOLEI | olei |        |

#### Save document template

Once you are happy with the document, save it using the **Save** button in the top left:

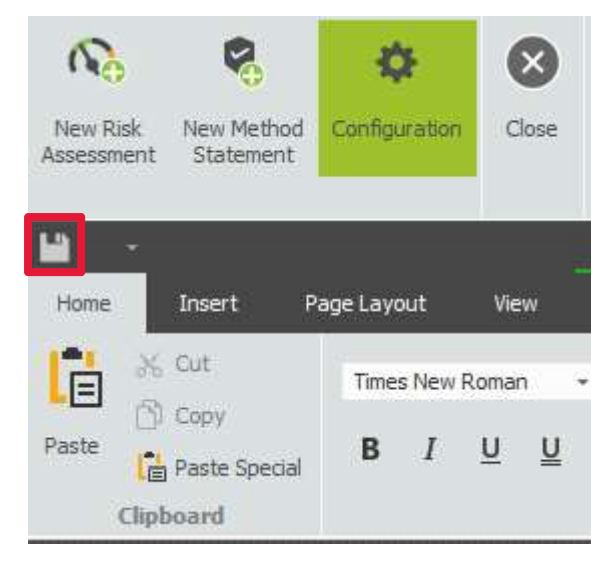

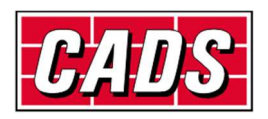

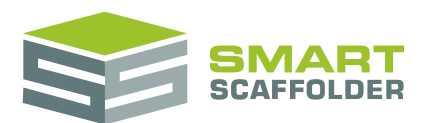

## **Configure method statement - safe system of work**

When you first open the configure safe system of work view, some placeholder content is displayed:

Configure Method Statement (Safe system of work)

| Add New Group                     | ^ Name                                                                                                    |
|-----------------------------------|----------------------------------------------------------------------------------------------------|
| Power Supply and Lighting         | Power Supply                                                                                                    |
| → Power Supply                    | Detail                                                                                                    |
| Lighting                          |                                                                                                    |
| Working Platforms                 | Chorus to supply site temps of 110v rating. All Essential power tools i.e. receipt saw will be; 110v, pat tested every 3 months and in accordance with latest industry guidelines. Any fur requirements; i.e.415 3 phase will be in agreement with P.C and will require an addendum to M/S R/A for implementation. Site 10KVA supply units will be utilised but as work progres |
| Fire                              | smaller, isolated 3.3KVA may be needed with RCD protection.                                                                                                    |
| Information and inspection        |                                                                                                    |
| Add New Section                   |                                                                                                    |
| Power Supply                      |                                                                                                    |
| Materials and COSHH               |                                                                                                    |
| Plant and Resource                |                                                                                                    |
| Access and Egress                 |                                                                                                    |
| Waste control                     |                                                                                                    |
| Add New Section                   |                                                                                                    |
| Preventative                      |                                                                                                    |
| Preventative and control measures |                                                                                                    |
| Training certification            |                                                                                                    |
| Supervision and Resources         |                                                                                                    |
| Technical information             |                                                                                                    |
| Add New Section                   | *                                                                                                    |

#### Add groups

You can add new groups using the **Add New Group** button.

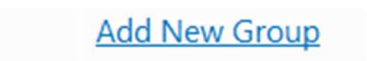

For example, if you have a standard procedure for erecting and dismantling a birdcage, you might want to group both sections under a "Birdcage Scaffolding" group.

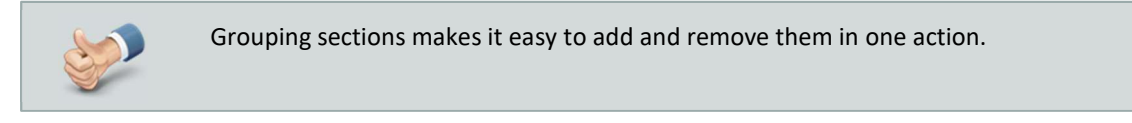

Type a name for the group and press **Ok**.

| nter group name :    |  |
|----------------------|--|
| Birdcage Scaffolding |  |
|                      |  |

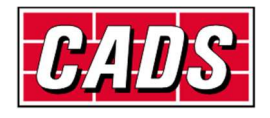

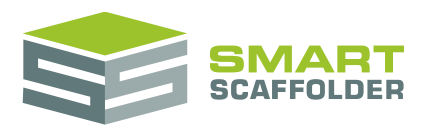

#### **Add section**

You can add more sections (blocks of text) by pressing the Add New Section button.

Add New Section

Type a name for the section and press **Ok**.

| inter section name. |  |
|---------------------|--|
| Erect Birdcage      |  |
|                     |  |

#### **Edit hazards or sections**

Click on a hazard or group to display tools to edit or delete it. Use the panel on the right to edit the text in a section.

#### **Close safe system of work**

Once you are happy with the safe system of work, close using the **Close** button in the top left:

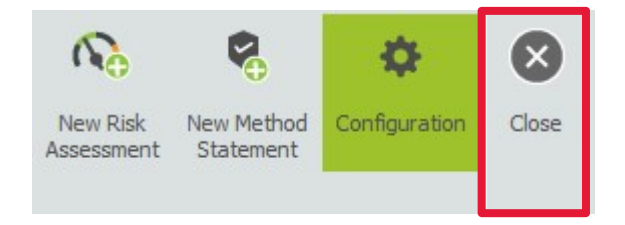

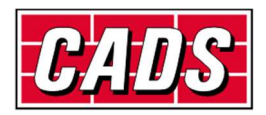

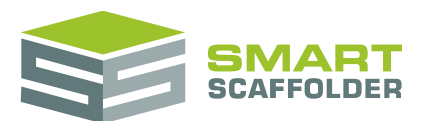

## Using the other SMART Estimator products

The best way to use the SMART Estimator products is to use them together. Every product is designed to enhance the rest of the suite.

SMART Estimator SMART RAMS can be used with the rest of the SMART Estimator products:

#### **Model IT**

SMART Estimator **Model IT** is a powerful 3D modelling tool. Use it to create scaffolds that exactly meet your project-specific needs.

## Schedule IT

**Schedule IT** is a fast way of creating large, multi-scaffold projects. It provides the ability to copy and paste scaffolds, enabling faster scaffold modelling.

#### **Report IT**

Produce material lists and technical drawings.

## **Price IT**

Produce a fast and highly customisable pricing report for your scaffolding project.

## **Quote IT**

Generate quotations for the project, to send to the customer.

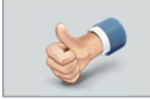

For more information about the other SMART Estimator products, please refer to their user guides, which are available from the Help tab.

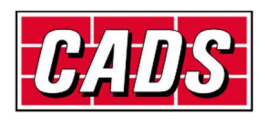

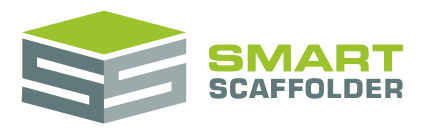

## Feedback

Thank you for choosing SMART Estimator.

We are always striving to improve the product so please contact us with your feedback. We are always keen to hear new ideas and if you experience any problems with the software, we want to hear about them so that they can be resolved.

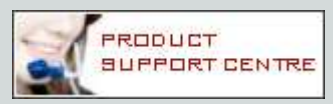

You can contact us via:

- Our website support centre at <u>www.smartscaffolder.com/support.html</u>;
- Email on <u>support@smartscaffolder.com</u>;
- Telephone on +44 (0)1202 603733 from Monday to Friday between 09:30 and 17:00.

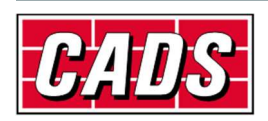